## Instructions to upload an image to Elements of Art Gallery

Click on link: <a href="https://www.yogile.com/49tqixwzgnu/share/?vsc=3eb96efc0">https://www.yogile.com/49tqixwzgnu/share/?vsc=3eb96efc0</a>

Yogile website will open to Elements of Art Albums, select and album (Form, Space, Texture, Value, Shape, Color, or Line) by hovering over image and click.

Once album opens, look for + Add More Photos

otos click on it.

You will be directed to select your image and adding it to selected album and upload image. Once your image is uploaded you can see it in the album, if you click on your image you will be able to add a title, artist, and age. Don't forget to click on SAVE.

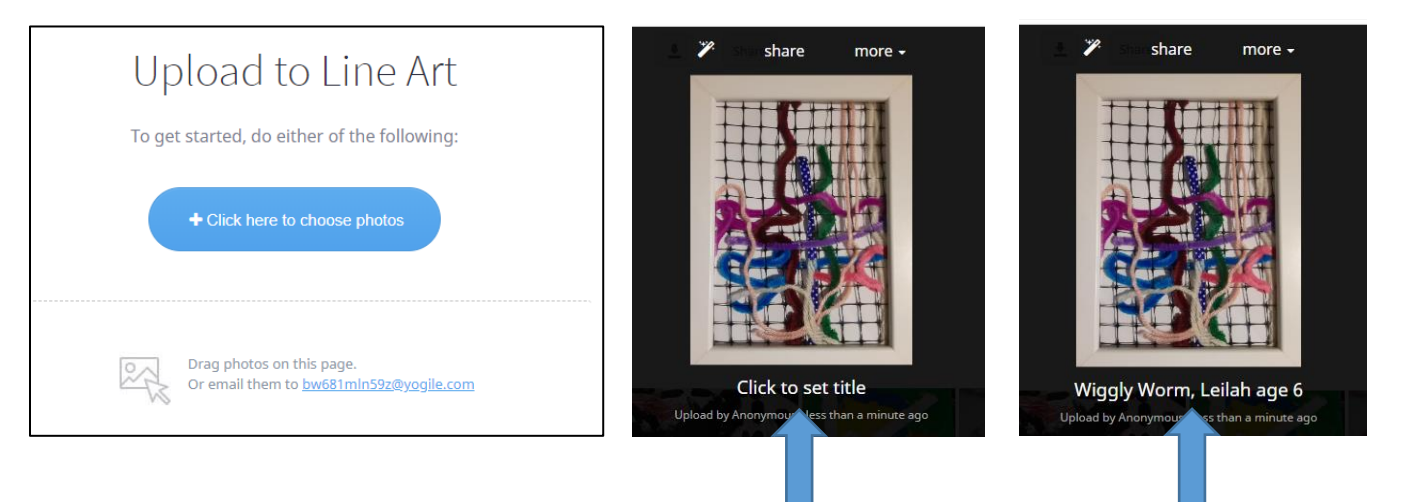